# How to process check-in transaction?

- In Lesson 4, we explained how to process check-out transaction manually. We used the lookup feature to select the item and the patron.
- In this lesson, we will show how to use barcode numbers.

### Step 1: Open Check In transaction window

| 🙆 Library Administrator - Trial Vers                                     | ion                                                                         |                                 |                                                                               | - 🗆 X        |  |
|--------------------------------------------------------------------------|-----------------------------------------------------------------------------|---------------------------------|-------------------------------------------------------------------------------|--------------|--|
| Main Add Itom/Parauras                                                   | Edit / Vious Table   Dade on Mair                                           |                                 | aistar                                                                        | <u>Ex</u> it |  |
| Stan Add Itensy borowers                                                 |                                                                             | Manage Loans                    | Options                                                                       |              |  |
| 🖉 Check In                                                               | K Borrowers                                                                 |                                 |                                                                               |              |  |
| Home Page Reports Labels                                                 | Statistics                                                                  |                                 |                                                                               |              |  |
| Your Library                                                             | Name                                                                        |                                 |                                                                               | <b>^</b>     |  |
| Address:                                                                 | Logo, informat                                                              | ion, description,               | Useful links                                                                  |              |  |
| Address Line 1<br>City, State, ZIP<br>Phone:<br>Phone Number             | Enter additional inf                                                        | formation here                  | <ul> <li>Manuals, Tutorial, How to start</li> <li>Library Supplies</li> </ul> |              |  |
| Mon Thu.: 10 am -<br>Fri Sat.: 10 am - 4<br>Sun.: Closed                 | 6 pm<br>pm                                                                  |                                 |                                                                               |              |  |
| Librarian<br>Librarian Name                                              |                                                                             |                                 |                                                                               | -            |  |
| ] • [                                                                    |                                                                             | III :/                          |                                                                               | •            |  |
| Total Items :10Total Copies :12Loaned Out :2Overdue :1Total Borrowers :3 | Messages :<br>Auto Backup will not be done o<br>No Backup has been done yet | n Exit - see Options/Maintenand | ce.                                                                           |              |  |

• Click Check In (1)

## Step 2: Enter, scan the item barcode number

| 🛞 Circulation - Main Library 🗆 X                                           |                                               |                |  |  |  |  |  |
|----------------------------------------------------------------------------|-----------------------------------------------|----------------|--|--|--|--|--|
| Main Add Items / Patrons Edit / View Database Maintenance Backup / Restore |                                               |                |  |  |  |  |  |
| Status: READY                                                              |                                               |                |  |  |  |  |  |
| CHECK OUT CHECK IN RENEW RESERVE                                           |                                               |                |  |  |  |  |  |
| Enter, scan barcode:                                                       |                                               | Close          |  |  |  |  |  |
| Borrower                                                                   | Item                                          |                |  |  |  |  |  |
|                                                                            | •                                             | ✓ Check In     |  |  |  |  |  |
| Borrower Details Lookup                                                    | Item Details Lookup Copies                    |                |  |  |  |  |  |
| <b>∖</b> 1                                                                 |                                               | Clear          |  |  |  |  |  |
| Status:<br>Loans:<br>Overdue:<br>Reserved:                                 | Status:<br>Copies Available:<br>Reservations: | Preview, Print |  |  |  |  |  |
|                                                                            | Loan Date: Due Date: Return Date:             | Web Help       |  |  |  |  |  |
|                                                                            |                                               |                |  |  |  |  |  |
| Active Loans(0) Loan History(0) Reservatio                                 | n - Borrower(0) Reservation - Item(0)         |                |  |  |  |  |  |
| Overdue       Renew       Renew All                                        |                                               |                |  |  |  |  |  |

• Enter or scan the item barcode number (1).

### **Step 3: Review**

| 🙆 Circulation - Main Library 💶 🗆 🗙                                                                           |                                                                                                    |  |  |  |  |  |  |  |
|----------------------------------------------------------------------------------------------------|----------------------------------------------------------------------------------------------------|--|--|--|--|--|--|--|
| Main Add Items / Patrons Edit / View Database Maintenance Backup / Restore                                   |                                                                                                    |  |  |  |  |  |  |  |
| Status: CHECK IN MODE                                                                                        | 4                                                                                                    |  |  |  |  |  |  |  |
| CHECK OUT CHECK IN RENEW RESERVE                                                                             |                                                                                                    |  |  |  |  |  |  |  |
| Enter, scan barcode:                                                                                         | Close                                                                                                    |  |  |  |  |  |  |  |
| L000113                                                                                                    | 2                                                                                                    |  |  |  |  |  |  |  |
| Borrower                                                                                                    | Item                                                                                                    |  |  |  |  |  |  |  |
| LastName, FirstName                                                                                          | ¢ Check In                                                                                                    |  |  |  |  |  |  |  |
| Borrower Details Lookup                                                                                      | Item Details Lookup Copies(1)                                                                                                    |  |  |  |  |  |  |  |
| LastName, FirstName<br>B00103<br>999-999-9999<br>Student<br>Status:<br>Loans: 1<br>Overdue: 0<br>Reserved: 0 | Paris 1919 : six months that changed the world         L000113         MacMillan, Margaret         MAC 940. 3/141         Book         Status: Checked Out         Copies Available: 0/1         Reservations:         Loan Date:       Due Date:         O7/20/2021       ©8/03/2021         07/20/2021       ©8/03/2021 |  |  |  |  |  |  |  |
| Active Loans(1) Loan History(1) Reservation - Borrower(0) Reservation - Item(0)                              |                                                                                                    |  |  |  |  |  |  |  |
| Overdue TITLE                                                                                                | TYPE I_BARCODE LOANDATE LOANTIME                                                                                                    |  |  |  |  |  |  |  |
| Paris 1919 : six months that o                                                                               | changed the wor Book L000113 07/20/2021 13:12                                                                                                    |  |  |  |  |  |  |  |
| Renew All                                                                                                    |                                                                                                    |  |  |  |  |  |  |  |

- Enter the item barcode number (1) (or patron barcode number), press ENTER on your keyboard.
- Review the item's (2) and patron's (3) data in the corresponding sections.
- Click **Check In** (4) to process the return transaction.

### **Step 4: Review**

| 🙆 Circulation - Main Library 💶 🗆 🗙                                                                           |    |                                                                                                    |                   |           |          |                                                                       |  |  |  |
|----------------------------------------------------------------------------------------------------|----|----------------------------------------------------------------------------------------------------|-------------------|-----------|----------|-----------------------------------------------------------------------|--|--|--|
| Main Add Items / Patrons Edit / View Database Maintenance Backup / Restore                                   |    |                                                                                                    |                   |           |          |                                                                       |  |  |  |
| Status: CHECK IN MODE                                                                                        |    |                                                                                                    |                   |           | -        |                                                                       |  |  |  |
| CHECK OUT CHECK IN RESERVE                                                                                   |    |                                                                                                    |                   |           |          |                                                                       |  |  |  |
| Enter, scan barcode:                                                                                         |    | L Close                                                                                                    |                   |           |          |                                                                       |  |  |  |
|                                                                                                    |    |                                                                                                    |                   |           |          |                                                                       |  |  |  |
| Borrower                                                                                                    |    | Item                                                                                                    |                   |           |          |                                                                       |  |  |  |
| LastName, FirstName                                                                                          | \$ | ÷ ✓ Check In                                                                                                    |                   |           |          | ✓ Check In                                                            |  |  |  |
| Borrower Details Lookup                                                                                      |    | Item D                                                                                                    | etails Lookup Cor | pies(1)   |          |                                                                       |  |  |  |
| LastName, FirstName<br>B00103<br>999-999-9999<br>Student<br>Status:<br>Loans: 0<br>Overdue: 0<br>Reserved: 0 |    | Paris 1919 : six months that changed the world         L000113         MacMillan, Margaret         MAC 940. 3/141         Book         Status: Checked In         Copies Available: 1/1         Reservations:         Loan Date:       Due Date:         O7/20/2021       © 8/03/2021         O7/20/2021       © 8/03/2021 |                   |           |          | Clear  Print Receipt  Preview,Print  Email Receipt  Options  Web Help |  |  |  |
| Active Loans(0) Loan History(1) Reservation - Borrower(0) Reservation - Item(0)                              |    |                                                                                                    |                   |           |          |                                                                       |  |  |  |
| Overdue TITLE                                                                                                |    |                                                                                                    | TYPE              | I_BARCODE | LOANDATE | LOANTIME                                                              |  |  |  |
| Renew All                                                                                                    |    |                                                                                                    |                   |           |          |                                                                       |  |  |  |

Item is checked-in:

- Item is removed from the **Active Loans** table (1).
- The status of the item changes to **Checked In** (2).
- **Copies Available** increase by one (3).
- Click Close (4).